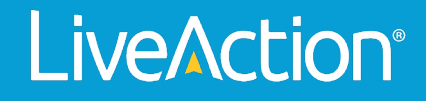

## ThreatEye

## How-To Guide: Casebook

How do you Create a Casebook or Add a finding to an existing Casebook?

## How do you Create a Casebook or Add a finding to an existing Casebook?

| ● ●<br>← →<br>ऌ м | ● ● ● ▲ Findings Explorer x ▲ Findings Explorer x ▲ + ✓   ← → C a dex.ux-dex.threateye.loftindings ♥ △ ☆ ♣ □ ▲ :   ☑ Maps M Gmail △ LiveWire confluen ● |                                         |                      |                        |                           |                               |                                  |                          |                    |              |                |                        |  |
|-------------------|----------------------------------------------------------------------------------------------------|-----------------------------------------|----------------------|------------------------|---------------------------|-------------------------------|----------------------------------|--------------------------|--------------------|--------------|----------------|------------------------|--|
| o»                |                                                                                                    | Sep 15, 2022 14:26 → Se                 | p 22, 2022 14:26 O 🗸 | Ex.: saddr=192.168.1.4 |                           | Search                        |                                  |                          |                    |              | A egraham@     | pliveaction.com $\sim$ |  |
| ය<br>ව<br>ව       | Findin<br>Findin                                                                                                    | gs Over Time<br>gs<br>nærd : Casebook 🖂 |                      |                        |                           |                               |                                  |                          |                    |              |                |                        |  |
| Ì                 |                                                                                                    | TIMESTAMP                               | о тире о             | MESSAGE C              | HOSTNAME                  | SOURCE ADDRESS C              | DEST ADDRESS C                   | CATEGORY C               | DOMAIN             | C FLOW COUNT | ≎ tags         |                        |  |
| Q                 |                                                                                                    |                                         |                      |                        |                           |                               |                                  |                          |                    |              |                |                        |  |
|                   |                                                                                                    | 2022-09-15T14:33:01.0                   |                      | threat indicator       | 141.98.10.90              | 141.98.10.90                  | 216.197.73.65                    | Command and Control      | none               |              |                |                        |  |
|                   |                                                                                                    | 2022-09-15T14:32:48.0_                  |                      | threat indicator       | 141.98.11.54              | 141.98.11.54                  | 216.197.73.76                    | Command and Control      | none               |              |                |                        |  |
| ŵ                 |                                                                                                    | 2022-09-15T14:32:45.0                   |                      | threat indicator       | 92.63.197.131             | 92.63.197.131                 | 216.197.73.163                   | Command and Control      | none               |              |                |                        |  |
| ~                 |                                                                                                    | 2022-09-15T14:32:08.0                   |                      | threat indicator       | 92.63.197.131             | 92.63.197.131                 | 216.197.73.82                    | Command and Control      | none               |              |                |                        |  |
|                   |                                                                                                    | 2022-09-15T14:31:52.0_                  |                      | threat indicator       | 92.63.197.131             | 92.63.197.131                 | 216.197.73.172                   | Command and Control      | dag musictoday.com |              |                |                        |  |
|                   |                                                                                                    | 2022-09-15T14:30:48.0                   |                      | threat indicator       | 92.63.197.131             | 92.63.197.131                 | 216.197.73.163                   | Command and Control      | none               |              |                |                        |  |
|                   |                                                                                                    | 2022-09-15T14:27:44.0                   |                      | threat indicator       | 92.63.197.131             | 92.63.197.131                 | 216.197.73.185                   | Command and Control      | none               |              |                |                        |  |
|                   |                                                                                                    | 2022-09-15T14:27:26.0                   | loc                  | threat indicator       | 92.63.197.131             | 92.63.197.131                 | 216.197.73.227                   | Command and Control      | none               |              |                |                        |  |
|                   |                                                                                                    | 2022-09-15114-27:10.0                   | KOC                  | threat indicator       | 179.43.156.143            | 179.43.156.143                | 216.197.73.43                    | Command and Control      | none               |              |                |                        |  |
|                   |                                                                                                    | 2022-09-15114:20:34.0                   | юс                   | threat indicator       | 92.03.197.131             | 92.03.197.131                 | 216.197.73.134                   | Command and Control      | none               |              |                |                        |  |
|                   |                                                                                                    |                                         |                      |                        |                           |                               |                                  |                          |                    |              | 1 - 10 of 5000 |                        |  |
|                   |                                                                                                    |                                         |                      |                        | The table is limited to a | show 5000 of 392024 total res | ults. Use column filtering to se | e more targeted results. |                    |              |                |                        |  |
|                   |                                                                                                    |                                         |                      |                        |                           |                               |                                  |                          |                    |              | ?              | :                      |  |

You can accomplish this through the findings area

OR you can also go into the analyst dashboard then click into a message of interest. This will take you to findings

| o» | □ - Sep 15, 2022 14:26 → Sep 22, 2022       | 14:26 0 Ex.: saddr=192 | .168.1.4           | Search                    |                                 |                                   | A egraham@liveaction.com $\lor$ |
|----|---------------------------------------------|------------------------|--------------------|---------------------------|---------------------------------|-----------------------------------|---------------------------------|
| ŵ  | Mitre Attack                                |                        |                    |                           |                                 |                                   |                                 |
|    | Reconnaissance O Resource Develop           | pment 😳 Initial Access | Credential Access  | Discovery 🧿 Lateral       | Movement OPPort Defense Evasion | Command and Control Collection    | Exfitration                     |
| -  | Number of techniques used: • 1-3 • 4-6 • 7+ |                        |                    |                           |                                 |                                   |                                 |
| 2  | Casebooks                                   |                        |                    | То                        | Findings by Severity            |                                   |                                 |
| Q  | NAME                                        | Ç FINDINGS             | OATE AND TIME      |                           | ieverity 🗘 mesi                 | SAGE CATEGORY                     | ¢ count                         |
| -  | Adam Test                                   |                        | 2022-09-20T15:01:0 | 11.630Z                   | Alert                           |                                   | 17831                           |
| м  |                                             |                        | 2022-09-21T17-33:0 | 15.927Z                   | Alert 202                       | 2-09-19 Type: PCR; Score of \-0.0 |                                 |
| ŵ  |                                             |                        | 2022-09-20T14:46:4 | 2.043Z                    | Alert 202                       |                                   |                                 |
|    | Hari2                                       |                        | 2022-09-21T16:42:4 | 9.0872                    | Alert 202                       | 2-09-19 Type: PCR; Score of '-0.0 |                                 |
|    |                                             |                        | 2022-09-20T14:57:  | 9.403Z                    | Alert 202                       |                                   |                                 |
|    |                                             |                        |                    | 8of8 < >                  |                                 |                                   | 1 ~ 10 of 5461                  |
|    |                                             |                        |                    |                           |                                 |                                   |                                 |
|    | Assets by Risk                              |                        | Assets by Three    | t                         |                                 | Community Feed                    |                                 |
|    | NAME                                        | ≎ RISK SCORE           | C NAME             | C THRE                    | NT SCORE C                      |                                   |                                 |
|    | cms-proxy04p.mt.local                       | 38100333               |                    | 8904                      | 36                              | 82.102.16.45                      |                                 |
|    |                                             | 23009248               |                    | 3312                      |                                 | Ilh23.com                         |                                 |
|    |                                             | 22958681               |                    | in.deliveryagent.com 2424 |                                 | nvoaeicweston.com                 |                                 |
|    | cms-proxy06p.mt.local                       | 22958628               |                    | 36 2339                   |                                 | slalomdrivevrsto.today            |                                 |
|    | cms-proxy03p.mt.local                       | 22957814               |                    | <b>14</b> 2061            |                                 | r52yoo.top                        |                                 |
|    |                                             | 22942384               |                    | 99 1936                   |                                 | jib81hdvernon.com                 |                                 |
|    |                                             | 14879341               |                    | 1477                      |                                 | okinawajame0.today                | +                               |
|    |                                             |                        |                    |                           |                                 |                                   | ?:                              |

Select a finding that you want to add to a casebook or create a new case book by clicking "Add to existing" OR "Add to new."

|                               | •    | A Findings Explorer      | × A Findings Ex    | plorer ×   +     |                           |                              |                                   |                          |                    |              |                |             | ~        |
|-------------------------------|------|--------------------------|--------------------|------------------|---------------------------|------------------------------|-----------------------------------|--------------------------|--------------------|--------------|----------------|-------------|----------|
| $\leftarrow \   \rightarrow $ | C    | a dev.ux-dev.threatey    | ye.io/findings     |                  |                           |                              |                                   |                          |                    |              | or 🖞 🟠         | * 🗆         | 1        |
| 🛃 Map                         | M    | Gmail A LiveWire confliu | ien                |                  |                           |                              |                                   |                          |                    |              |                |             |          |
| o»                            |      | Sep 15, 2022 14:26 → Sep | 22, 2022 14:26 🛛 🗸 |                  |                           | Search                       |                                   |                          |                    |              | ୍ର egraha      | m@liveactic | on.com 🗸 |
| ώ                             | Fina | lings Over Time          |                    |                  |                           |                              |                                   |                          |                    |              |                |             |          |
|                               | Fine | lings                    |                    |                  |                           |                              |                                   |                          |                    |              |                |             |          |
| •                             |      | Add to Casebook ^ 1      | Tags 🗸             |                  |                           |                              |                                   |                          |                    |              |                |             |          |
| ٢                             |      |                          | TYPE               | MESSAGE Ó        | HOSTNAME O                | SOURCE ADDRESS               | DEST ADDRESS                      | CATEGORY                 | DOMAIN             | C FLOW COUNT | C TAOS         |             |          |
| 0                             |      | Add to existing casebook |                    |                  |                           |                              |                                   |                          |                    |              |                |             |          |
| ~                             |      | 2022-09-15T14:33:01.0    |                    | threat indicator | 141.98.10.90              | 141.98.10.90                 | 216.197.73.65                     | Command and Control      | none               |              |                |             |          |
|                               |      | 2022-09-15T14:32:48.0    | loc                | threat indicator | 141.98.11.54              | 141.98.11.54                 | 216.197.73.76                     | Command and Control      | none               |              |                |             |          |
| ~                             |      | 2022-09-15T14:32:45.0    |                    | threat indicator | 92.63.197.131             | 92.63.197.131                | 216.197.73.163                    | Command and Control      | none               |              |                |             |          |
| रङा                           |      | 2022-09-15T14:32:08.0    | ioc                | threat indicator | 92.63.197.131             | 92.63.197.131                | 216.197.73.82                     | Command and Control      | none               |              |                |             |          |
|                               |      | 2022-09-15T14:31:52.0_   |                    | threat indicator | 92.63.197.131             | 92.63.197.131                | 216.197.73.172                    | Command and Control      | dag.musictoday.com |              |                |             |          |
|                               |      | 2022-09-15T14:30:48.0    | ioc                | threat indicator | 92.63.197.131             | 92.63.197.131                | 216.197.73.163                    | Command and Control      | none               |              |                |             |          |
|                               |      | 2022-09-15T14:27:44.0    |                    | threat indicator | 92.63.197.131             | 92.63.197.131                | 216.197.73.185                    | Command and Control      | none               |              |                |             |          |
|                               |      | 2022-09-15T14:27:26.0    |                    | threat indicator | 92.63.197.131             | 92.63.197.131                | 216.197.73.227                    | Command and Control      | none               |              |                |             |          |
|                               |      | 2022-09-15T14:27:10.0    | loc                | threat indicator | 179.43.156.143            | 179.43.156.143               | 216.197.73.43                     | Command and Control      | none               |              |                |             |          |
|                               |      | 2022-09-15T14:26:34.0    |                    | threat indicator | 92.63.197.131             | 92.63.197.131                | 216.197.73.134                    | Command and Control      | none               |              |                |             |          |
|                               |      |                          |                    |                  |                           |                              |                                   |                          |                    |              |                |             |          |
|                               |      |                          |                    |                  |                           |                              |                                   |                          |                    |              | 1 - 10 of 5000 |             |          |
|                               |      |                          |                    |                  | The table is limited to s | how 5000 of 392024 total res | sults. Use column filtering to se | e more targeted results. |                    |              |                |             |          |

If you select "Add to existing" select the casebook you want to add the finding to. A green confirmation box will let you know the finding has been added.

| 6 1<br>8 Ma | D No    | a dex.      | co-direction | eerseye lo | effend inga 71 | IndingsSee | ch-maxe   | 94%3D1202      | 1-00-19% | 807) pa: %339 | PCR-9 | 205core%20o       | r76201 | 127-0.00017171 | 757388 | H54625427 X 23 | greater? | 20than N30 then | mhold%3 | 0%27-inf%27.% | 30PCS.     | . C # 1                   | A [] | * 1 |
|-------------|---------|-------------|--------------|------------|----------------|------------|-----------|----------------|----------|---------------|-------|-------------------|--------|----------------|--------|----------------|----------|-----------------|---------|---------------|------------|---------------------------|------|-----|
| o»          | 8-      | Ny 11, 22   |              | 54723      | 309 H.M        | 0-         | 1060.gc 7 | C22 69 19 Ty   | IC POR 8 | oe of 10.007  |       | 15758 <b>No</b> r |        |                |        |                |          |                 |         | 1 Endings ad  | ided to th | n antonio<br>lo cascionis |      |     |
| 슸           | Profes  | gi Oran Tin |              |            |                |            |           |                |          |               |       |                   |        |                |        |                |          |                 |         | -             |            |                           |      |     |
|             | Finding |             |              |            |                |            |           |                |          |               |       |                   |        |                |        |                |          |                 |         |               |            |                           |      |     |
| Ξ           |         |             |              |            |                |            |           |                |          |               |       |                   |        |                |        |                |          |                 |         |               |            |                           |      |     |
| 宫           |         | THEFT       |              |            | 1195           |            | winner    |                |          |               |       |                   |        | CHIT MECHINA   |        | GATTINGTY      |          | -               |         | Name and P    |            | ne:                       |      |     |
| D.          |         |             |              |            |                |            |           |                |          |               |       |                   |        |                |        |                |          |                 |         |               |            |                           |      |     |
|             |         | 2001-04     | 11125 03.20  | 1.0082     | aroway         |            | 1800-08-1 | n Types PCB, - |          |               |       | 10108.121.13      |        |                |        |                |          |                 |         |               |            | Resources                 |      |     |
| ц<br>(*)    | *       |             |              |            |                |            |           |                |          |               |       |                   |        |                |        |                |          |                 |         |               |            |                           |      |     |
|             |         |             |              |            |                |            |           |                |          |               |       |                   |        |                |        |                |          |                 |         | entrate 10    | •          | 1-1611                    | ۰.   | >   |

If you select "Add to new case book," you are prompted to create a name, assign a security analyst, a priority level, and a status. in this example, we are using "Testing\_EDG" as the name and giving it the status of "Assigned." This is typically the first status given in a workflow.

|                          | A          | Findings Explorer        | × A Findings Ex      | plorer × -             | ÷        |                                            |                    |        |                |                    |              |                |                | ~    |
|--------------------------|------------|--------------------------|----------------------|------------------------|----------|--------------------------------------------|--------------------|--------|----------------|--------------------|--------------|----------------|----------------|------|
| $\leftarrow \rightarrow$ | C          | a dev.ux-dev.threater    | ye.io/findings       |                        |          |                                            |                    |        |                |                    |              | 아 ① ☆          | * 🗆 🕯          | 1 E  |
| 🛃 Map                    | MG         | mail 🙏 LiveWire confliu  | uen                  |                        |          |                                            |                    |        |                |                    |              |                |                |      |
| o»                       | <b>-</b> - | Sep 15, 2022 14:26 → Sep | o 22, 2022 14:26 💿 ~ | Ex.: saddr#192.168.1.4 |          | Search                                     |                    |        |                | -                  |              | ନ egraham      | Silveaction.co | om 🗸 |
| ଜ                        | Finding    |                          |                      |                        |          |                                            |                    |        |                |                    |              |                |                |      |
| -                        | Finding    | 4                        |                      |                        |          |                                            |                    |        |                |                    |              |                |                |      |
| Ξ                        |            |                          |                      |                        |          |                                            |                    |        |                |                    |              |                |                |      |
|                          |            | TIMESTAMP                | туре О               | MESSAGE O              | HOSTNAME | SOURCE ADDRESS                             | O DEST ADDRESS     | C CATE | EGORY C        | DOMAIN             | C FLOW COUNT | O TAGS         |                |      |
| Q                        |            |                          |                      |                        |          |                                            |                    |        |                |                    |              |                |                |      |
|                          |            |                          |                      | threat indicator       | 141.98.1 |                                            |                    |        | nd and Control |                    |              |                |                |      |
|                          |            | 2022-09-15T14:32:48.0    |                      | threat indicator       | 141.98.1 | Add Casebook                               |                    |        | nd and Control |                    |              |                |                |      |
| ~                        |            | 2022-09-15T14:32:45.0    |                      | threat indicator       | 92.63.19 | A                                          | • former #11       |        | nd and Control |                    |              |                |                |      |
| 562                      |            |                          |                      | threat indicator       | 92.63.15 | Casebook Name                              | Please select user |        | nd and Control |                    |              |                |                |      |
|                          |            |                          |                      | threat indicator       | 92.63.19 | 4                                          |                    |        | nd and Control | dag.musictoday.com |              |                |                |      |
|                          |            | 2022-09-15T14:30:48.0    |                      | threat indicator       | 92.63.15 | Please select priority V                   | Assigned           |        | nd and Control |                    |              |                |                |      |
|                          |            |                          |                      | threat indicator       | 92.63.15 | Description                                |                    |        | nd and Control |                    |              |                |                |      |
|                          |            | 2022-09-15T14:27:26.0    |                      | threat indicator       | 92.63.15 | Description                                |                    |        | nd and Control |                    |              |                |                |      |
|                          |            | 2022-09-15T14:27:10.0    |                      | threat indicator       | 179.43.1 |                                            |                    |        | nd and Control |                    |              |                |                |      |
|                          |            | 2022-09-15T14:26:34.0    |                      | threat indicator       | 92.63.19 |                                            | Cancel             | Add    | nd and Control |                    |              |                |                |      |
|                          |            |                          |                      |                        |          |                                            |                    |        |                |                    |              |                |                |      |
|                          |            |                          |                      |                        |          |                                            |                    |        |                |                    |              | 1 - 10 of 5000 |                |      |
|                          |            |                          |                      |                        |          | ble is limited to show 5000 of 392024 tota |                    |        |                |                    |              |                |                |      |
|                          |            |                          |                      |                        |          |                                            |                    |        |                |                    |              |                |                |      |
|                          |            |                          |                      |                        |          |                                            |                    |        |                |                    |              |                |                |      |
|                          |            |                          |                      |                        |          |                                            |                    |        |                |                    |              |                |                |      |
|                          |            |                          |                      |                        |          |                                            |                    |        |                |                    |              |                |                |      |
|                          |            |                          |                      |                        |          |                                            |                    |        |                |                    |              |                |                |      |
|                          |            |                          |                      |                        |          |                                            |                    |        |                |                    |              | ?              | 1              |      |

Now, in the casebook section my casebook example, "Testing\_EDG" is here with the alert.

|    | • A Carebooks        |                    | K 🔥 Findings Dookown           | x   +                         |                  |                    |                        |          |           |                |
|----|----------------------|--------------------|--------------------------------|-------------------------------|------------------|--------------------|------------------------|----------|-----------|----------------|
| ÷  | - C & dev.us-dev     | threateyed         | a/casebooks                    |                               |                  |                    |                        |          | en é é    |                |
|    | Augo M Canal A Look  | the postilization. |                                |                               |                  |                    |                        |          |           |                |
| o» | 0 - Sep 15, 2022 145 | ă → 9ep 22         | 822 H 26 0 - Go : and - H 20 H |                               | Sec.             |                    |                        |          | A egratum | gilvescion.com |
| ŵ  |                      |                    | Redings By Time                |                               |                  |                    |                        |          |           |                |
|    | Sorthy Sales V       |                    | Redegs                         |                               |                  |                    |                        |          |           |                |
|    |                      |                    | THEOREM OF THE                 | O MODINE O HORTHNEE           | O WEARSANDAINS ( | o bian ecoletato o | senseer D course       | C REPORT | 0 KMR     |                |
| ٢  |                      | 1.                 | 202249415T14-22 loc            | threat indigence 141.00.10.00 | 0 141.86.10.80   | 216.107.20.65      | Command and Con., name |          |           |                |
| Q  | + tool ngrodg        | 1.0                |                                |                               |                  |                    |                        |          |           |                |
| -  | - testing            | 1.                 |                                |                               |                  |                    |                        |          |           |                |
| ы  | - test M             | -                  |                                |                               |                  |                    |                        |          |           |                |
| \$ | - + Adam Text        | 1.                 |                                |                               |                  |                    |                        |          |           |                |
|    | - Had                | 1.                 |                                |                               |                  |                    |                        |          |           |                |
|    | - +Hef               | · •                |                                |                               |                  |                    |                        |          |           |                |
|    | - + Chris Canabook   | 1.                 |                                |                               |                  |                    |                        |          |           |                |
|    | -TetC                | 1.                 |                                |                               |                  |                    |                        |          |           |                |
|    |                      |                    |                                |                               |                  |                    |                        |          |           |                |
|    |                      |                    |                                |                               |                  |                    |                        |          |           |                |
|    |                      |                    |                                |                               |                  |                    |                        |          |           |                |
|    |                      |                    |                                |                               |                  |                    |                        |          |           |                |
|    |                      |                    |                                |                               |                  |                    |                        |          |           |                |
|    |                      |                    |                                |                               |                  |                    |                        |          |           |                |
|    |                      |                    |                                |                               |                  |                    |                        |          |           |                |